# **SocINDEX Tipsheet**

- Getting Started:
- Narrowing Searches:
- Using the Thesaurus:
- Combining Searches:
  Dealing with Results:
- Questions?

To identify what has been written on a topic within sociology, SocINDEX is a core database. It. indexes and provides abstracts of scholarly material within the discipline, somewhat broadly defined.

## **Getting Started:**

You can begin with a keyword search, like the one below, which will help you identify appropriate material:

| Searching: SocINDEX Choose Databases »              | • * = a truncation symbol which retrieves items with                                                                               |
|-----------------------------------------------------|----------------------------------------------------------------------------------------------------|
| immigra* in Select a Field (optional) Search        | words that <b>start</b> with the letters preceding the asterisk: <i>i</i> mmigrant, immigration, or immigrants.                    |
| AND 💌 "welfare reform" in Select a Field (optional) | <ul> <li>" " = = a phrase search, with retrieves items with the ex<br/>act phrase enclosed in quotation marks: "welfare</li> </ul> |
| AND Select a Field (optional) Add Row               | reform".                                                                                                    |
|                                                     |                                                                                                    |

## **Narrowing Searches:**

You can restrict your search to scholarly or academic publications:

| 89 Results for                                                 | After selecting<br>"Scholarly,"<br>click "Update": | Refine your results                                |
|----------------------------------------------------------------|----------------------------------------------------|----------------------------------------------------|
| Boolean/Phrase:<br>immigra* and "welfare reform"               |                                                    | Linked Full Text Scholarly (Peer Reviewed)         |
| Refine your results<br>Select     Linked Eul Text "Scholarly"  |                                                    | References Available                               |
| Scholarly (Peer Reviewed)<br>Journals<br>References A vailable |                                                    | 1995 Publication Date 2010                         |
| 1995 Publication 2010<br>Date 2010                             |                                                    | Click<br>/ "Update"<br>Update Cancel   Show More » |
|                                                                |                                                    |                                                    |

To limit your results by subject, look for the limit on the left-hand column on the screen:

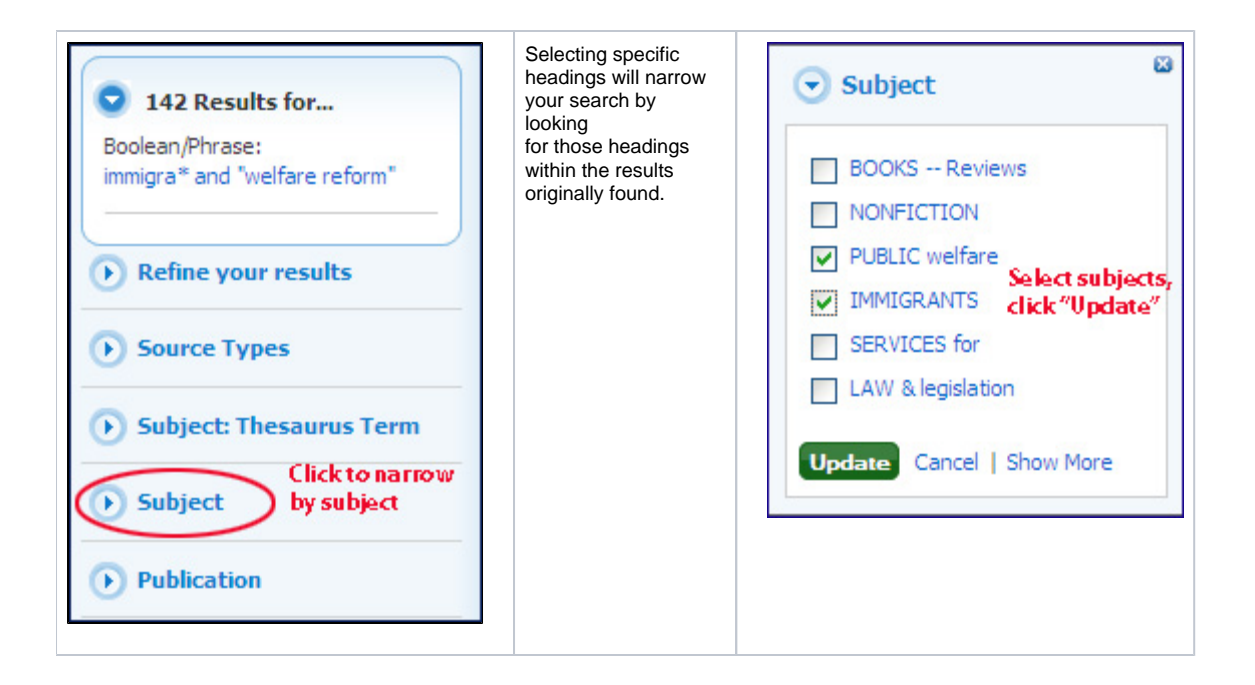

#### Using the Thesaurus:

You can also look at the list of subject terms listed in the database: Click "Subject Terms" in the top bar:

| Sub              | oject Terms                                                                                                    |
|------------------|----------------------------------------------------------------------------------------------------|
| Bro              | wsing: Sociology Thesaurus                                                                                                  |
| imm              | igration Browse                                                                                                    |
| age              | Previous   Next                                                                                                    |
| elect            | term, then add to search using: OR 🛛 🖌 🗛                                                                                    |
| elect<br>lick t  | term, then add to search using: OR V Add<br>Click on "EMIGRATION &<br>immigration" for definitions                          |
| elect<br>Click t | term, then add to search using: OR V Add<br>Click on "EMIGRATION &<br>immigration" for definitions<br>and other<br>headings |

| Clicking on <i>emigration &amp; immigration</i><br>will "explode" the term,<br>telling you what other terms are related<br>to it, narrower, or<br>broader, often suggesting additional<br>alternatives for your<br>search.<br>If you select the terms by clicking in<br>the box, and then<br>selecting <i>Add</i> , that will search for items | Select term, then add to search us<br>EMIGRATION & immigration<br>Scope Note<br>Select relevant he adings<br>and then click "Add" at<br>the top of the page. | Here are entered works on migration across national borders in<br>modern times. Works on the movement of population within the<br>borders of a single country are entered under "Migration, Internal."<br>Works on the spread of population, largely in prehistoric times, are<br>entered under "Human beingsMigrations." Works on the mass<br>migrations of peoples are entered under "Migrations of nations." | Explode |
|----------------------------------------------------------------------------------------------------|----------------------------------------------------------------------------------------------------|----------------------------------------------------------------------------------------------------|---------|
| that have any of those subject terms.                                                                                                    | Broader Terms                                                                                                    |                                                                                                    |         |
|                                                                                                    | Narrower Terms                                                                                                    | ALIYAH                                                                                                    |         |
|                                                                                                    | Related Terms                                                                                                    | NATURALIZATION     POPULATION transfers     REPATRIATION     RETURN migration     ACCULTURATION     ALIENS     ASSIMILATION (Sociology)     EMIGRATION & immigration Government policy                                                                                                    |         |

# **Combining Searches:**

You can combine searches two ways:

• Add search boxes to the Advanced Search:

| emigration & immigration | in SU Subject Terms          | ~                    |
|--------------------------|------------------------------|----------------------|
| and 💙 public welfare     | in SU Subject Terms          | Click to add         |
| and 💟 women or feminis*  | in Select a Field (optional) | search boxes         |
| and 💙 mexican*           | in Select a Field (optional) | Add Row   Remove Row |

• Go to Search History:

| After clicking on "Search<br>History,"<br>select the searches that you<br>wish to combine. | EBSCO                           | Searching: SocINDEX Ch<br>feminis*                                                                                  | in Select a Field (optional)<br>in Select a Field (optional)<br>in Select a Field (optional) | Search Clear 7            |
|--------------------------------------------------------------------------------------------|---------------------------------|----------------------------------------------------------------------------------------------------|----------------------------------------------------------------------------------------------|---------------------------|
|                                                                                            |                                 | Basic Search   Advanced Search                                                                                      | clicking                                                                                     |                           |
|                                                                                            | Search<br>Print Sea<br>Select t | History/Alerts<br>arch History   Retrieve Searche<br>ct / deselect all   Search with /<br>terms already searched, a | es   Retrieve Alerts   Save Searches<br>AND Search with OR De<br>nd combine:                 | / Alerts<br>lete Searches |
|                                                                                            | Se                              | earch Search Terms                                                                                                  | Search Options                                                                               | Actions                   |
|                                                                                            |                                 | 52 🔊 feminis*                                                                                                    | Search modes - Boolean/Phrase                                                                | View Results (26555)      |
|                                                                                            |                                 | 51 DE "EMIGRATION<br>& immigration" OR DE<br>"EMIGRATION &<br>immigration Government<br>policy"                     | Search modes - Boolean/Phrase                                                                | View Results (16346)      |

When you have sources that might be useful, you'll need to actually look at them! Sometimes the source is available in SocINDEX, indicated by a "Linked Full Text," PDF or HTML link in the record. If it is not available within SocINDEX, click on the Article Linker:

| Enemies of the state                                                                               | ? Testing three models of anti-immigrant                                                                                                    |
|----------------------------------------------------------------------------------------------------|----------------------------------------------------------------------------------------------------|
| sentiment. 🔎                                                                                       |                                                                                                    |
| By: Vallas, Steven P.; Zimn<br>Stratification & Mobility, De<br>10.1016/j.rssrn.2009.10.002        | nerman, Emily; Davis, Shannon N., Research in Social<br>c2009, Vol. 27 Issue 4, p201-217, 17p; DOI:<br>; ( <i>AN 47707732</i> )                                                                 |
| Subjects: EMIGRATION &<br>ETHNIC attitudes; RACISM<br>States; SOCIAL aspects<br>Database: SocINDEX | immigration; DISCRIMINATION; IMMIGRANTS; NATIVISM;<br>I; ETHNIC relations; SOCIOLOGY, Urban; VIRGINIA; UNITED<br>Click to see if Drew owns or has access<br>to this article in another database |
| Add to folder Cited R                                                                              | ,<br>leferences: (30)<br>rch for related subjects through Credo Reference                                                                                                    |

This will open a window which will tell you if the item is available elsewhere:

| Content is available via the following links |                  |         | In this case, the article is available in other databases. Click on "Article" to retri |  |
|----------------------------------------------|------------------|---------|----------------------------------------------------------------------------------------|--|
| Coverage Range                               | Links to content |         | Resource                                                                               |  |
| 2001 - present                               | Article          | Journal | ScienceDirect Journals                                                                 |  |
|                                              | Article          |         | Publisher via CrossRef                                                                 |  |

### **Questions?**

- Call (973-408-3588) or come to the Reference Desk in the Library (9:00am-5:00pm, Monday-Friday; 6:00pm-10pm, Sunday-Thursday).
  Send us an email at reference@drew.edu.
- Meebo us for a chat from Research Resources when the Reference Desk is staffed.
- When the Desk isn't staffed, go to Q&A/New Jersey.

Or just give me a call or drop me an email: Jody Caldwell 973-408-3481 jcaldwel@drew.edujcaldwel@drew.edu

Guide generated 1/23/14.